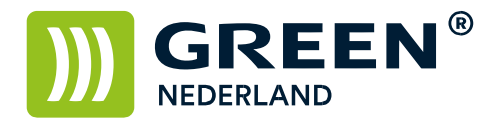

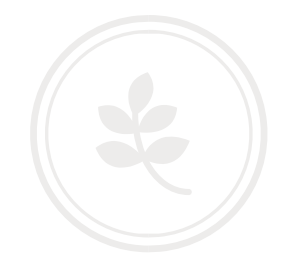

## Reset melding: scannerlogboek vol

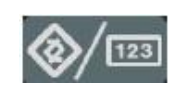

Selecteer allereerst op het bedieningspaneel de "123" toets om in de gebruikerstools te komen (zie boven). Hierna verschijnt onderstaand scherm en selecteer hier de scannereigenschappen.

| 🚸 Gebruikerstools /Teller / Informatie |                     |   |                                                 | Login  | Afsluiten  |
|----------------------------------------|---------------------|---|-------------------------------------------------|--------|------------|
|                                        | Systeeminstellingen | 6 | Kopieerapparaat/Document Serve<br>eigenschappen | r 😅    | English    |
| Syste                                  |                     | ß | Printereigenschappen                            | i      | Informatie |
|                                        |                     | 4 | Scannereigenschappen                            |        |            |
| ß                                      | Onderhoud           |   |                                                 |        |            |
| 123                                    | Teller              |   |                                                 |        |            |
|                                        |                     |   | Susteenstatus Takoo                             | nliist | 4 MAR 2009 |

Onderstaand scherm verschijnt en rechts kunt u kiezen om het scannerlogboek te verwijderen.

Stel hierna ook de instelling Afdr. & verw. Scanlogboek in op UIT dan komt deze melding niet meer terug.

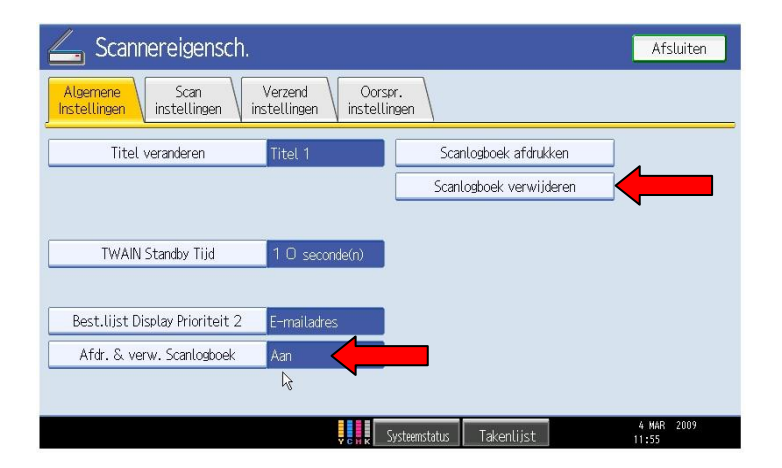

Green Nederland | Import Export Breinder 20, 6365 CX Schinnen, Nederland Info@greennederland.nl | greennederland.nl Heeft u vragen? Bel ons op: +31 (0)46 451 0300